## My Story – näin tallennat tarinasi muille!

| 72               | MyStory.me                                                             | ^ |  |  |  |
|------------------|------------------------------------------------------------------------|---|--|--|--|
|                  | Tietoa   Koulutus   Ota meihin yhteyttä Kirjaudu sisään Kerro Tarinasi |   |  |  |  |
|                  | öydä kosketettujen ihmisten koskettavia elämäntarinoita                |   |  |  |  |
|                  |                                                                        |   |  |  |  |
| Tarinat Yhteisöt |                                                                        |   |  |  |  |
|                  | Q Nimi, Aihealue, Paikka, Len etsi                                     |   |  |  |  |

1. Mene osoitteeseen mystory.me

## 2. Napsauta oranssia Kerro tarinasi -nappia.

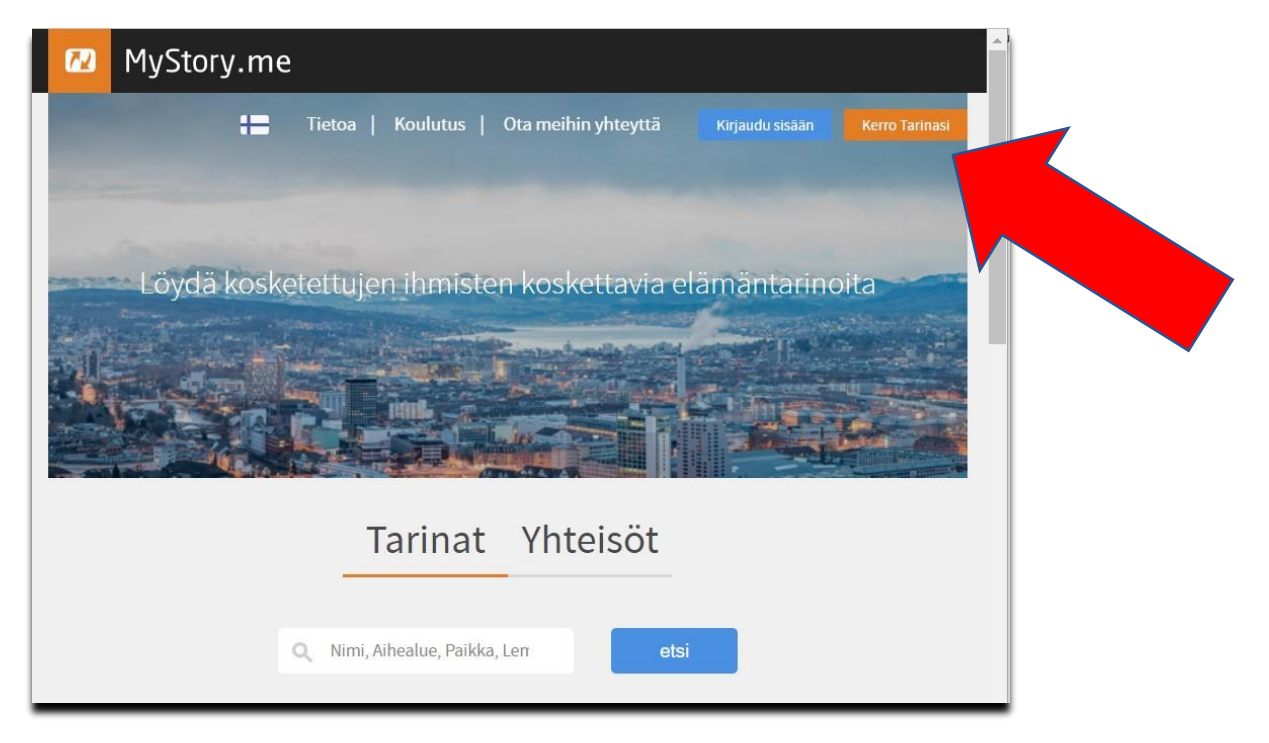

3. Rekisteröidy joko Facebook-tunnuksillasi tai sähköpostiosoitteellasi.

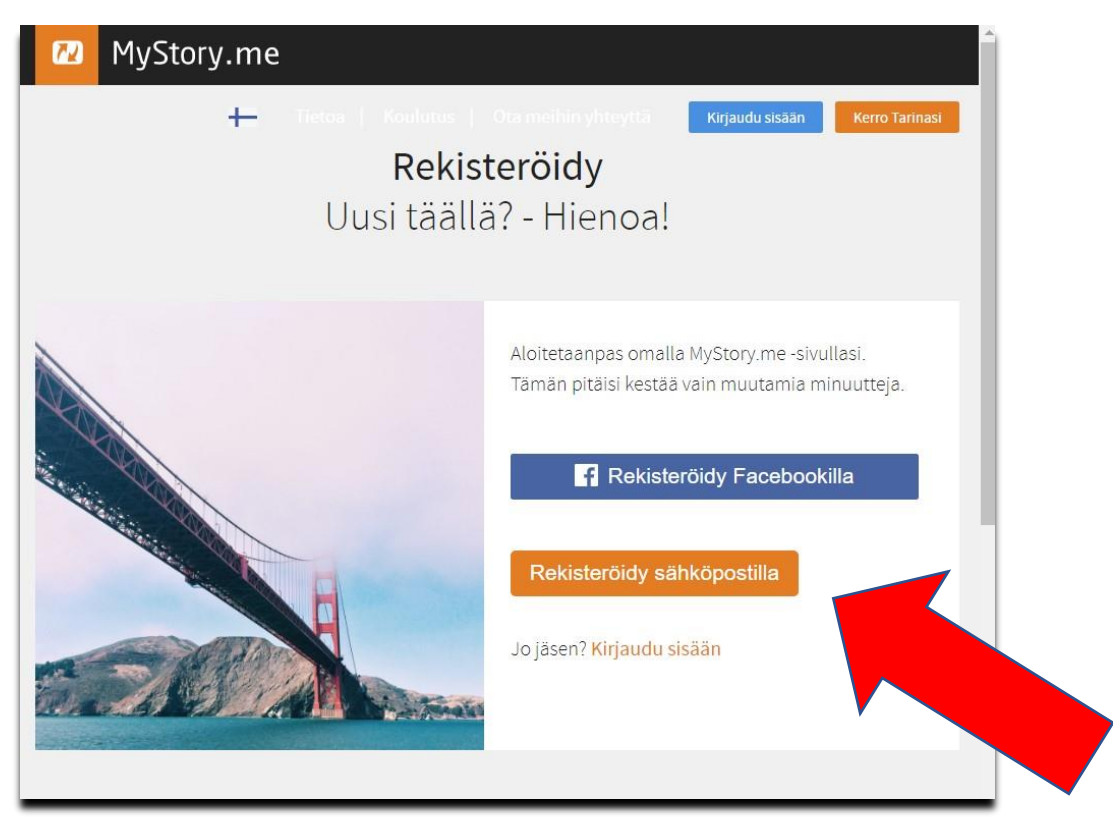

4. Kirjoita sen jälkeen pyydetyt tiedot ja napsauta Rekisteröidy-painiketta.

| <b>Reki</b><br>Uusi tääl | <b>steröidy</b><br>lä? - Hienoa!                                        |                                                                                  |
|--------------------------|-------------------------------------------------------------------------|----------------------------------------------------------------------------------|
|                          | Aloitetaanpas omalla MyStor<br>muutamia minuutteja.<br>Etunimi<br>Tiina | y.me -sivullasi. Tämän pitäisi kestää vain<br>Sukunimi (Valinnainen)<br>Testaaja |
|                          | email<br>Tarinaatoisille@gmail.com<br>Määrittele Salasana               |                                                                                  |
|                          | Maa<br>Finland                                                          | ▼<br>                                                                            |
|                          | Rekisteröidy                                                            | Telszeja - Diot                                                                  |
|                          |                                                                         |                                                                                  |

5. Rekisteröitymisen jälkeen pääset muokkaamaan näkymääsi.

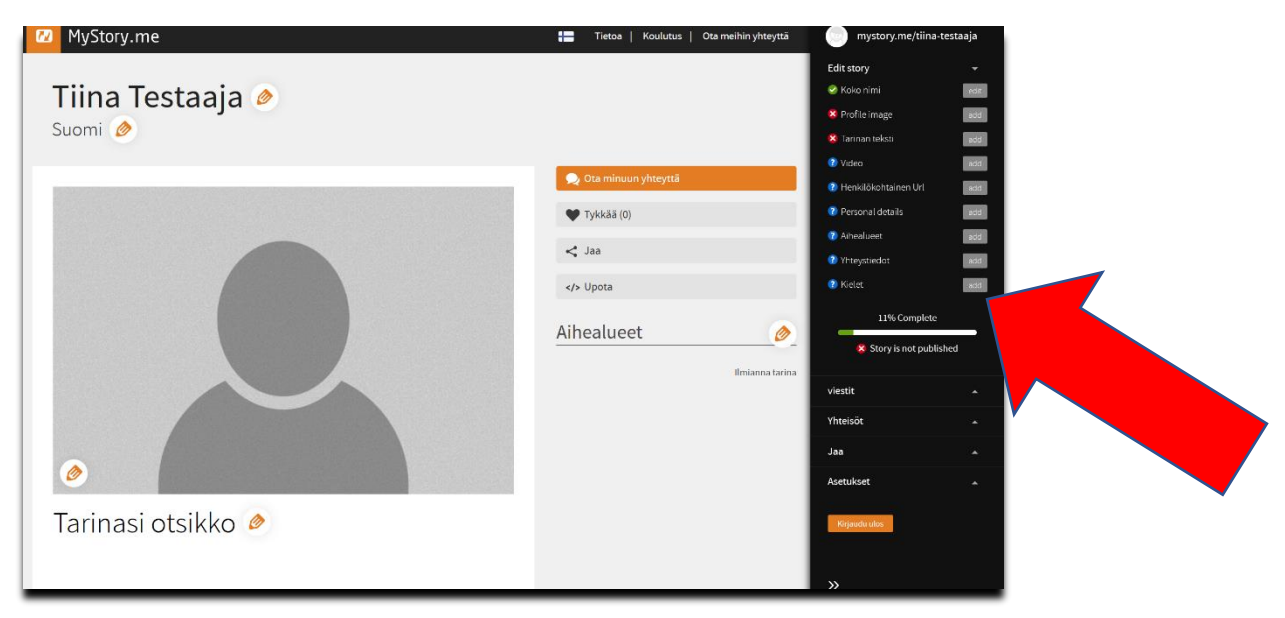

6. Valitse ensin kieleksi suomi. Kielivalinnan löydät oikealla olevasta mustasta valikkopalkista.

|   | Asetukset<br>Kielet  |        | × |
|---|----------------------|--------|---|
|   | suomi                | poista |   |
|   | Uusi kieli<br>select |        |   |
|   | Add a new language   |        |   |
|   |                      |        |   |
| _ |                      |        |   |

7. Ota itsestäsi kuva, jota haluat käyttää profiilikuvanasi.

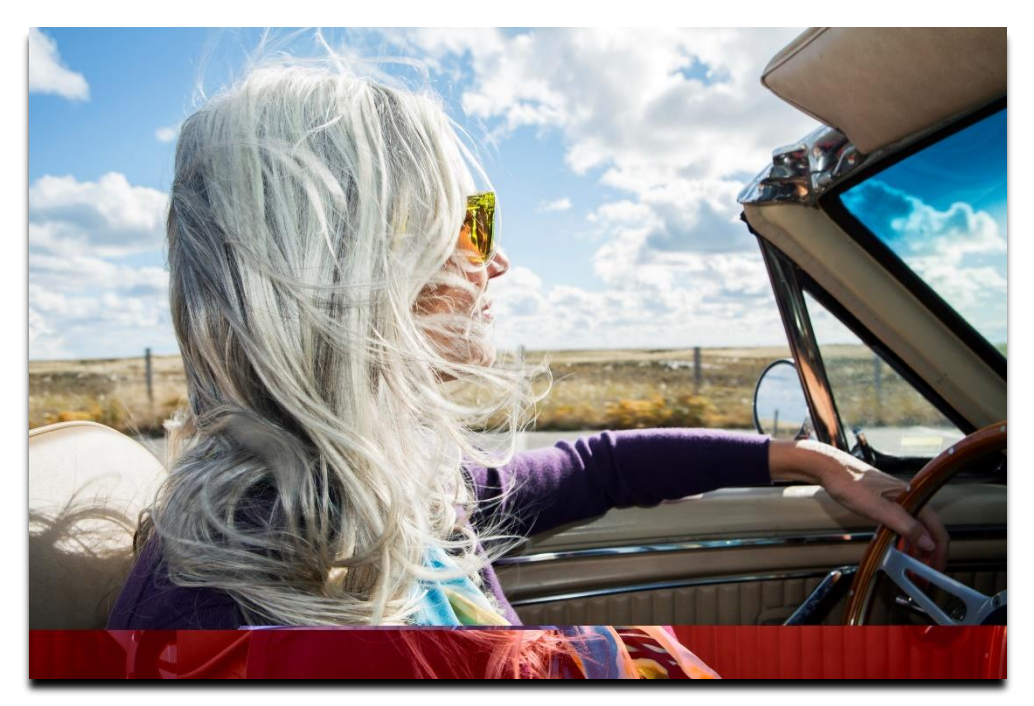

8. Valitse Asetukset-kohdasta "Profile image". Lataa oma kuva klikkaamalla oranssia painiketta.

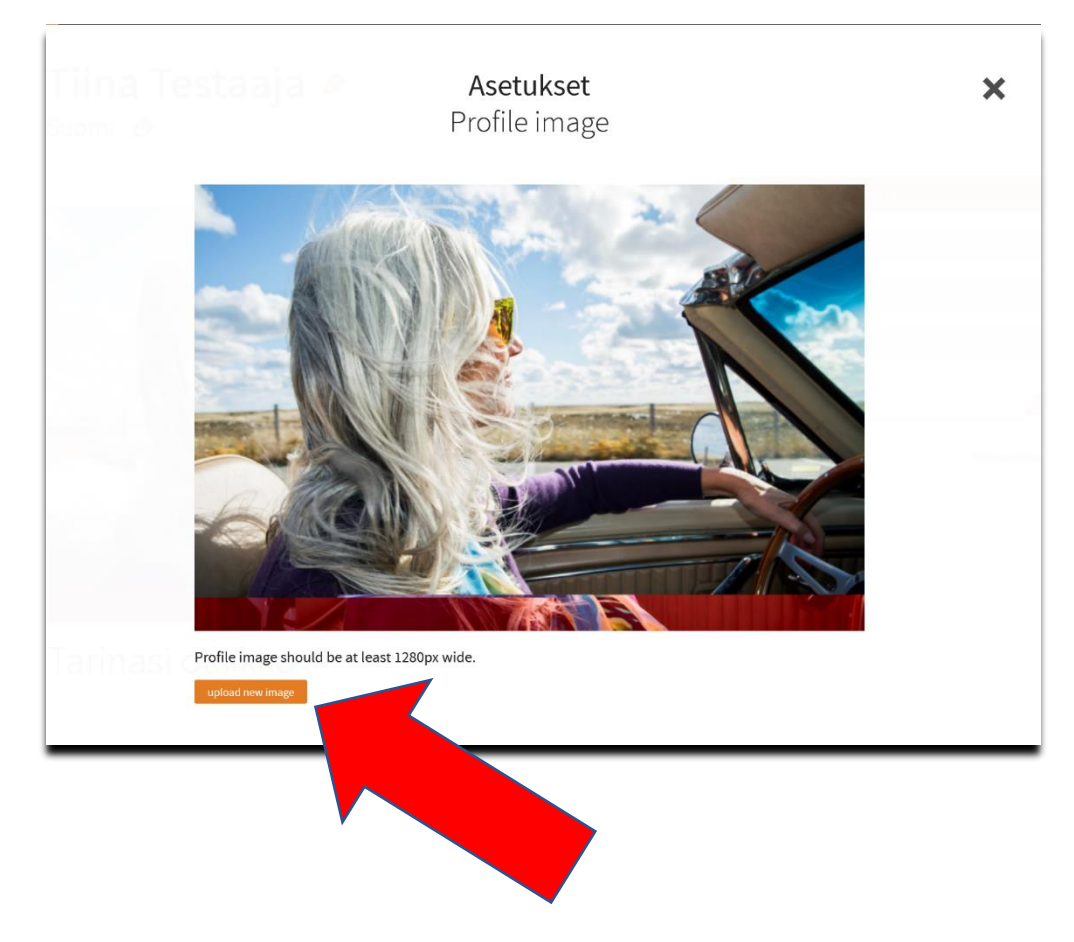

9. Nyt voit ladata oman videotarinasi. Valitse Asetukset-kohdasta "Story video" ja klikkaa oranssia latauspainiketta.

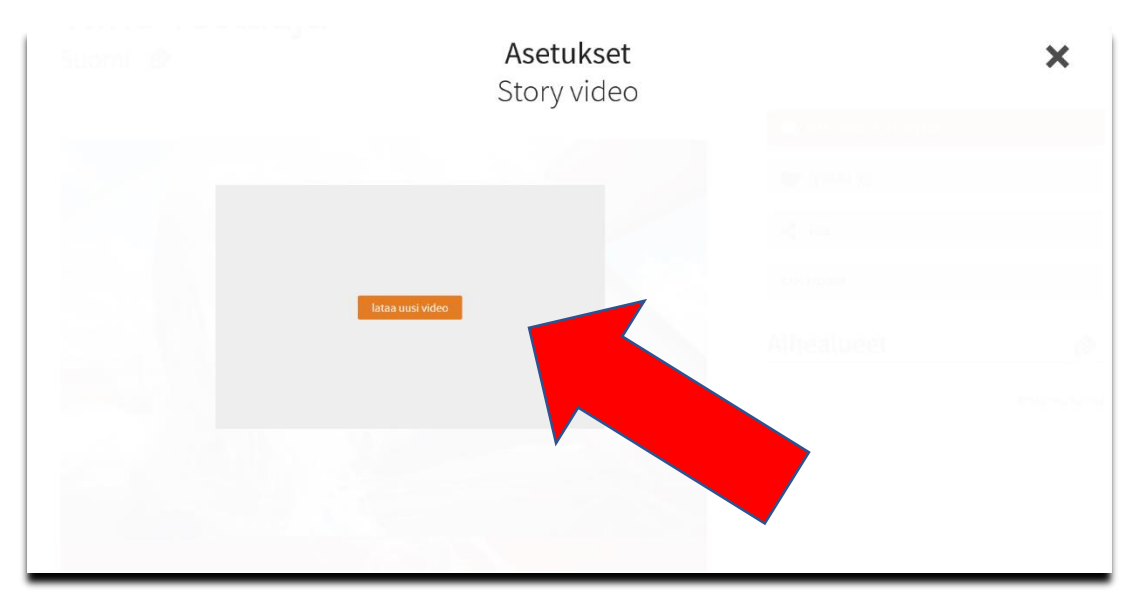

10. Valitse Asetukset-kohdasta "Edit story". Kirjoita tekstikenttään oma tarinasi ja klikkaa Tallenna-nappia.

|                         | Edit story                                                                                                    |                                                    | × |
|-------------------------|----------------------------------------------------------------------------------------------------|----------------------------------------------------|---|
|                         | larinan teksti                                                                                                    |                                                    |   |
|                         |                                                                                                    |                                                    |   |
| Tarinan Otsikko         |                                                                                                    |                                                    |   |
| Olin pohjalla, mutta lä | öysin toivon                                                                                                    |                                                    |   |
| Tarinan teksti          |                                                                                                    |                                                    |   |
| 1 <b>66</b> H3 H4       | в /                                                                                                    |                                                    |   |
|                         |                                                                                                    |                                                    | ^ |
| Kasvoin rikkinäises     | sä perheessä, jossa koin paljon turvattomuutta. Minulla o<br>kuoli, kun olin 10 vuotias. Tuntui, että jäin aivan lijan piej | oli hyvä suhde isoäitini<br>nenä aivan liian yksin |   |
| Jouduin käytännös       | sä vain selviämään ilman aikuisen antamaa turvaa.                                                                           | nena awan man yksin.                               |   |
| Nuoruudessa aiaud       | luin norukoihin, joissa näihteidenkäyttö oli tavallista. Koi                                                                | uluni alkoi mennä yhä                              |   |
| huonommin, ja aloi      |                                                                                                    |                                                    |   |
| minä rikoin muita. 1    |                                                                                                    |                                                    |   |
| Viimein tulin pohial    | le Olin tävsin vksin sydän jatkuvasti murtuneena, näiht                                                                     | eet hallitsivat elämääni                           |   |
| enkä nähnyt elämä:      | ssä enää mitään merkitystä. Aloin miettiä itsetuhoisia aja                                                                  | atuksia, ja pari kertaa                            |   |
| olin lähellä kuolla. E  | Eräänä päivänä, kun hoipertelin humalaisena kadulla, va                                                                     | istaan tuli pari ihmistä,                          |   |
| taskustani. Luin siitä  | ä raamatunlauseen "Minä olen tullut antamaan elämän,                                                                        | yltäkylläisen elämän".                             | ~ |
| <b>—</b> 0              |                                                                                                    |                                                    |   |
| Tallenna                |                                                                                                    |                                                    |   |
|                         |                                                                                                    |                                                    |   |
|                         |                                                                                                    |                                                    |   |
|                         |                                                                                                    |                                                    |   |
|                         |                                                                                                    |                                                    |   |

11. Jotta muut löytävät tarinasi paremmin, valitse Asetukset-kohdasta "Aihealueet". Napsauttele listasta ne sanat, jotka parhaiten kuvaavat juuri sinun tarinaasi.

|                  |                               | <b>Asetukset</b><br>Aihealueet |            |              | ×                       |
|------------------|-------------------------------|--------------------------------|------------|--------------|-------------------------|
| Abortti          | aihealueeton                  | Anteeksiantaminen              | Avioero    | Avioliitto   | Business                |
| Elämän tarkoitus | Esoteerisuus,<br>salauskonnot | Hyväksikäyttö                  | Hyväksyntä | ldentiteetti | Ihmissuhteet            |
| llo              | lsättömyys                    | ltsemurha                      | ltsetunto  | Kaipuu       | Kiusaaminen             |
| Kuolema          | Loppuunpalaminen              | Luonto                         | Masennus   | Menestys     | Musiikki                |
| Mustasukkaisuus  | Paraneminen                   | Pelko                          | Perhe      | Pornografia  | Päihteiden väärinkäyttö |
| Raha             | Rakkaus                       | Rasismi                        | Rauha      | Sairaus      | Seksiaddiktio           |
| Sota             | Suru                          | Syyllisyys                     | Syöminen   | Toipuminen   | Toivo                   |
| Trauma           | Tyytyväisyys                  | Туö                            | Urheilu    | Uskollisuus  | Uskonto                 |
| Vahvuus          | Vammaisuus                    | Vapaus                         | Viha       | Väkivalta    | Yksinäisyys             |
| Yliluonnollisuus |                               |                                |            |              | Ylpeys                  |

12. Saat myös oman linkin, jonka avulla voit jakaa tarinaasi muille. Voit kopioida linkin itsellesi talteen. Linkkiä klikkaamalla pääsee suoraan katsomaan ja kuuntelemaan tarinaasi.

| Edit story                        |          | × |
|-----------------------------------|----------|---|
| Henkilökohtainen Url              |          |   |
| Your personal url                 |          |   |
| tiina-testaaja                    |          |   |
| https://mystory.me/tiina-testaaja |          | ø |
| Tallenna                          |          |   |
|                                   |          |   |
|                                   |          |   |
|                                   |          |   |
|                                   | Inemator |   |

13. Lisää vielä tarvittavat tiedot. Valitse Asetukset-kohdasta "Personal details" ja lisää haluamasi kohdat. Klikkaa lopuksi Tallenna-painiketta.

|                  | Edit story                |   | × |
|------------------|---------------------------|---|---|
|                  | Personal details          |   |   |
|                  | email user                |   |   |
|                  | Tarinaatoisille@gmail.com |   |   |
|                  | Birthday (Valinnainen)    |   |   |
|                  |                           |   |   |
|                  | Kaupunki (Valinnainen)    |   |   |
|                  | Helsinki                  |   |   |
|                  | Маа                       |   |   |
|                  | Finland                   | • |   |
|                  | Gender (Valinnainen)      |   |   |
|                  | nainen                    | • |   |
| Tarinasi otsikko |                           |   |   |
|                  | Tallenna                  |   |   |
|                  |                           |   |   |
|                  |                           |   |   |

14. Asetukset-kohdassa on kohta "Yhteystiedot". Tätä lomaketta ei tarvitse täyttää.

|                | <b>As</b> e<br>Yhte | <b>etukset</b><br>eystiedot | <ul> <li>Contract des et la contraction des et la contraction</li></ul> | × |
|----------------|---------------------|-----------------------------|----------------------------------------------------------------------------------------------------|---|
| Facebook url   |                     | Kännykkänumerosi            |                                                                                                    |   |
| Twitter url    |                     | WhatsApp-numerosi           |                                                                                                    |   |
| Instagram use  | er                  | Viber-tunnuksesi            |                                                                                                    |   |
| Nettisivusi os | oite                |                             |                                                                                                    |   |
| Tallenna       | 1000                |                             |                                                                                                    |   |
|                |                     |                             |                                                                                                    |   |
|                |                     |                             |                                                                                                    |   |

15. Voit jakaa tarinasi sähköpostissa tai somessa. Valikosta löydät kohdan "Jaa" ja sen alta kohdan "Jaa emaililla".

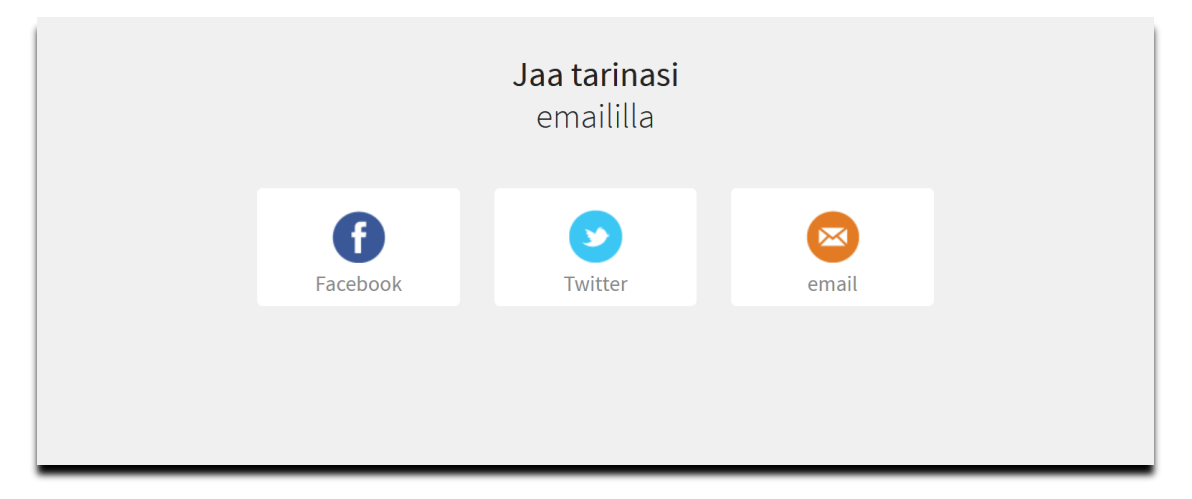

16. Halutessasi voi myös tehdä itsellesi käyntikortin jaettavaksi muille.

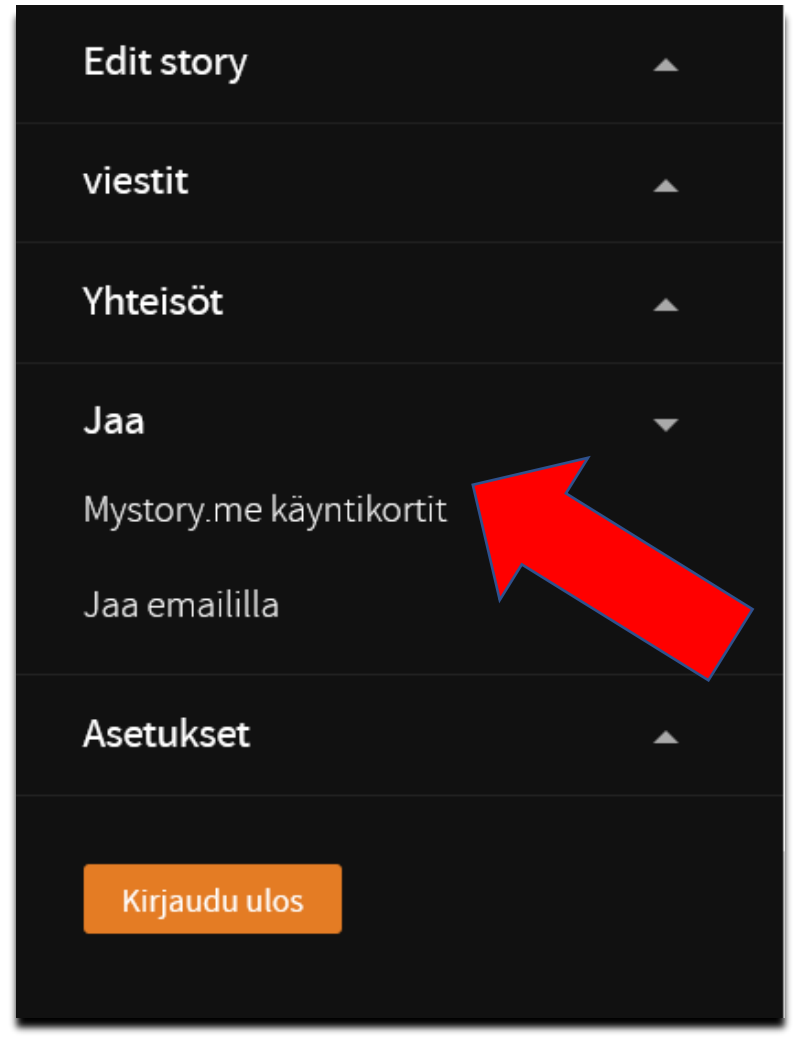

## 17. Muokkaa käyntikortti mieleiseksesi.

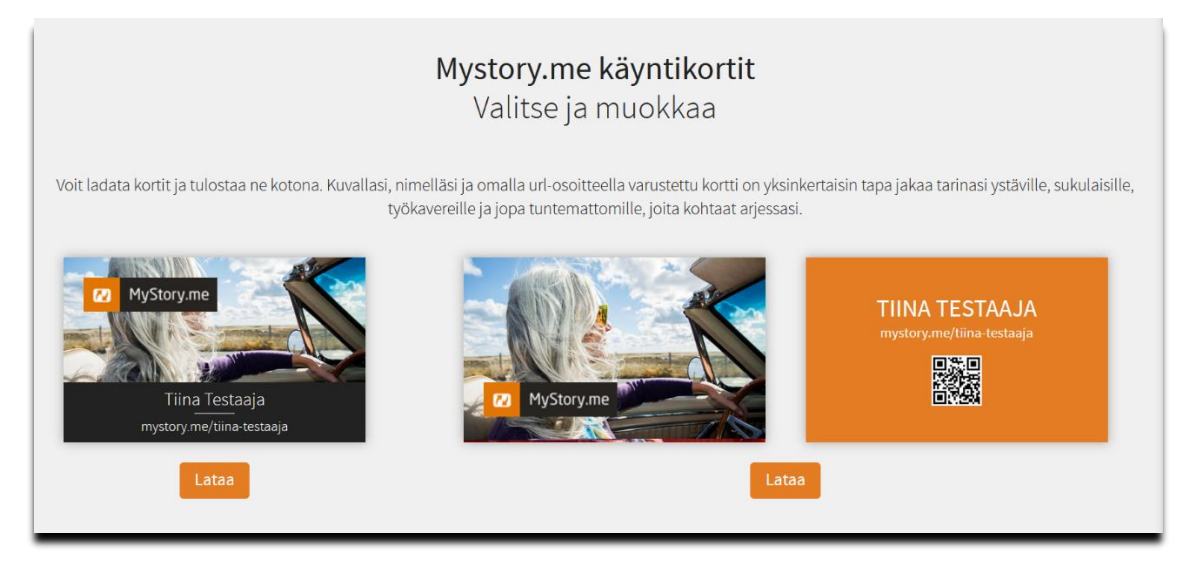

## 18. Lopuksi voit tulostaa kortit.

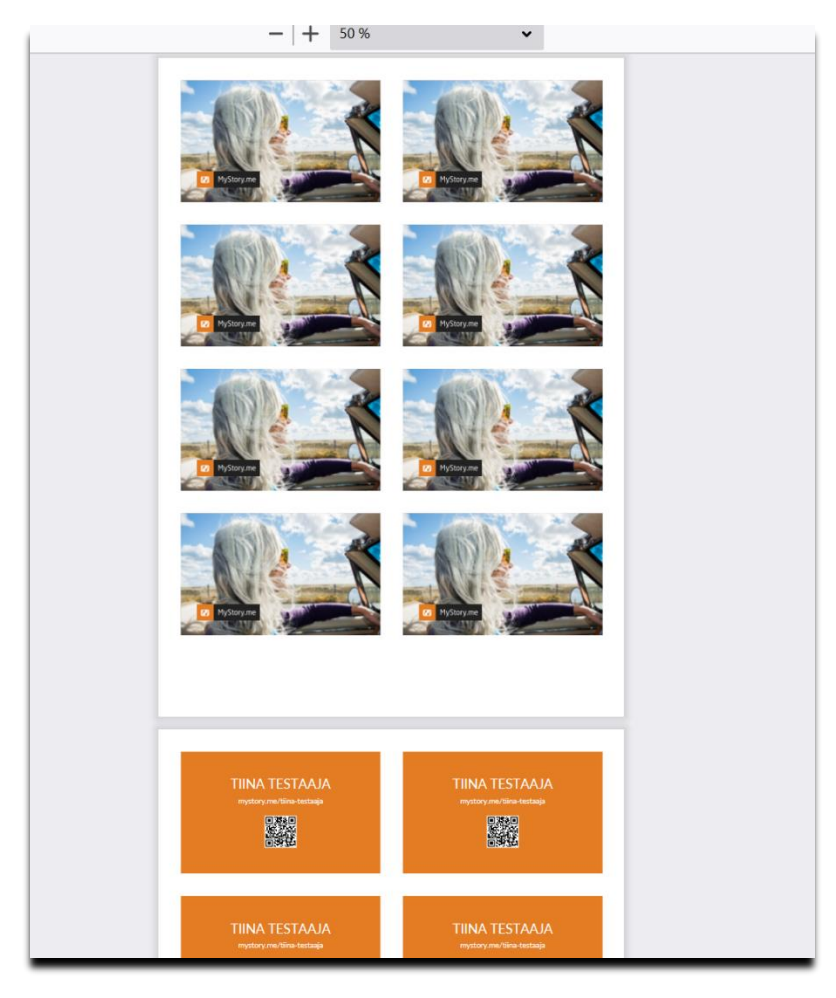

19. Asetuksista löydät myös "Yksityisyys"-kohdan.

| Edit story         | • |
|--------------------|---|
| viestit            | • |
| Yhteisöt           | • |
| Jaa                | • |
| Asetukset          | • |
| Change password    |   |
| Interface language |   |
| Yksityisyys        |   |
| Delete my account  |   |
|                    |   |
| Kirjaudu ulos      |   |

20. Valitse sinulle sopivat yksityisyysasetukset. Jos jätät profiilisi julkiseksi, sinuun voi ottaa yhteyttä sivuston kautta. Yhteydenotot näkyvät valikossa kohdassa "Viestit".

|                           | <b>Asetukset</b><br>Yksityisyys | ×            |
|---------------------------|---------------------------------|--------------|
| Tarinan Näkyvyys julkinen |                                 | make private |
| Sukunimi <b>julkinen</b>  |                                 | make private |
| Sijainti <b>julkinen</b>  |                                 | make private |
|                           |                                 |              |
|                           |                                 | >/> Upota    |
|                           |                                 |              |